## Active/Inactive Positions Report

| 1.  | Click the Develop Workforce link.                                                                             |
|-----|----------------------------------------------------------------------------------------------------|
| 2.  | Click the Manage Positions (USF) link.                                                                        |
| 3.  | Click the <b>Report</b> link.                                                                                 |
| 4.  | Click the Active/Inactive Positions link.                                                                     |
| 5.  | Click the <b>Add a New Value</b> link.<br>Add a New Value                                                     |
| 6.  | Enter the desired information into the <b>Run Control ID</b> field. Enter a valid value, e.g. " <b>TWS</b> ". |
| 7.  | Click the <b>Search</b> button.                                                                               |
| 8.  | Click the <b>Choose a date</b> button.                                                                        |
| 9.  | Click the desired date.                                                                                       |
| 10. | Click the Active Opt list.                                                                                    |
| 11. | Click an entry in the list.                                                                                   |
| 12. | Click the <b>Run</b> button.                                                                                  |
| 13. | Click the Server Name list.                                                                                   |
| 14. | Click an entry in the list.                                                                                   |
| 15. | Click the <b>Ok</b> button.                                                                                   |
| 16. | Click the <b>Process Monitor</b> link. Process Monitor                                                        |
| 17. | Click the <b>Process Monitor</b> link.                                                                        |
| 18. | Click the <b>Process Detail</b> link.                                                                         |
| 19. | Click the <b>View Log/Trace</b> link.                                                                         |
| 20. | End of Procedure.                                                                                             |